# 🦦 毎月の給与明細を いつでもどこでも 確認いただけます 🐋

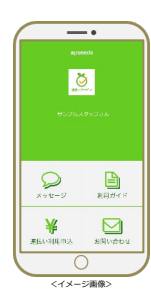

### スマートフォン

ログイン&電子交付の確認

### apアプリ『web明細』をタップするだけ!

※給与明細PDFファイルを印刷・保存する場合は webブラウザからアクセスして下さい

### PC/webブラウザ

## webブラウザ用URLへアクセスして下さい

#### https://meisai.palma-svc.co.jp/users/Login.aspx?c=azstf2 (右のQRコードからもアクセスできます)

※端末・ブラウザのバージョンによっては、 暗号化通信の脆弱性を理由にご利用いただけない場合があります。 2020/4/1以降はTLS1.2以上に対応する 端末・ブラウザからのみご利用いただけます。 安全にご利用いただくために、ご理解とご協力のほど お願い申し上げます。

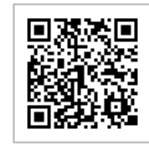

tap!

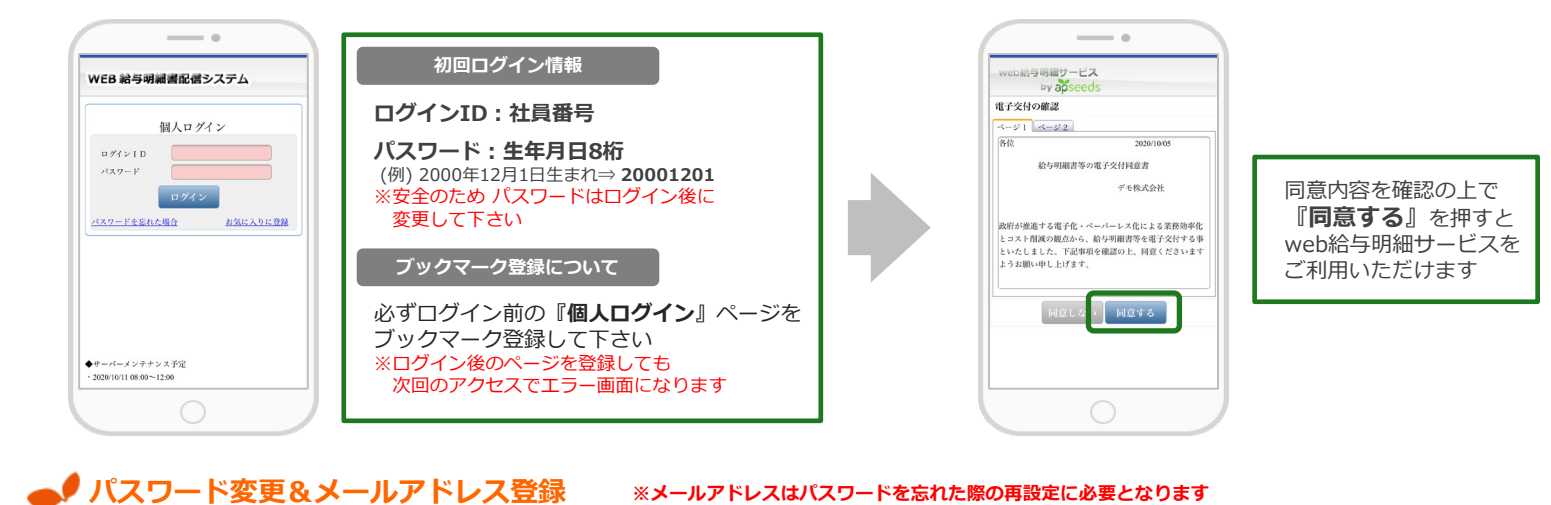

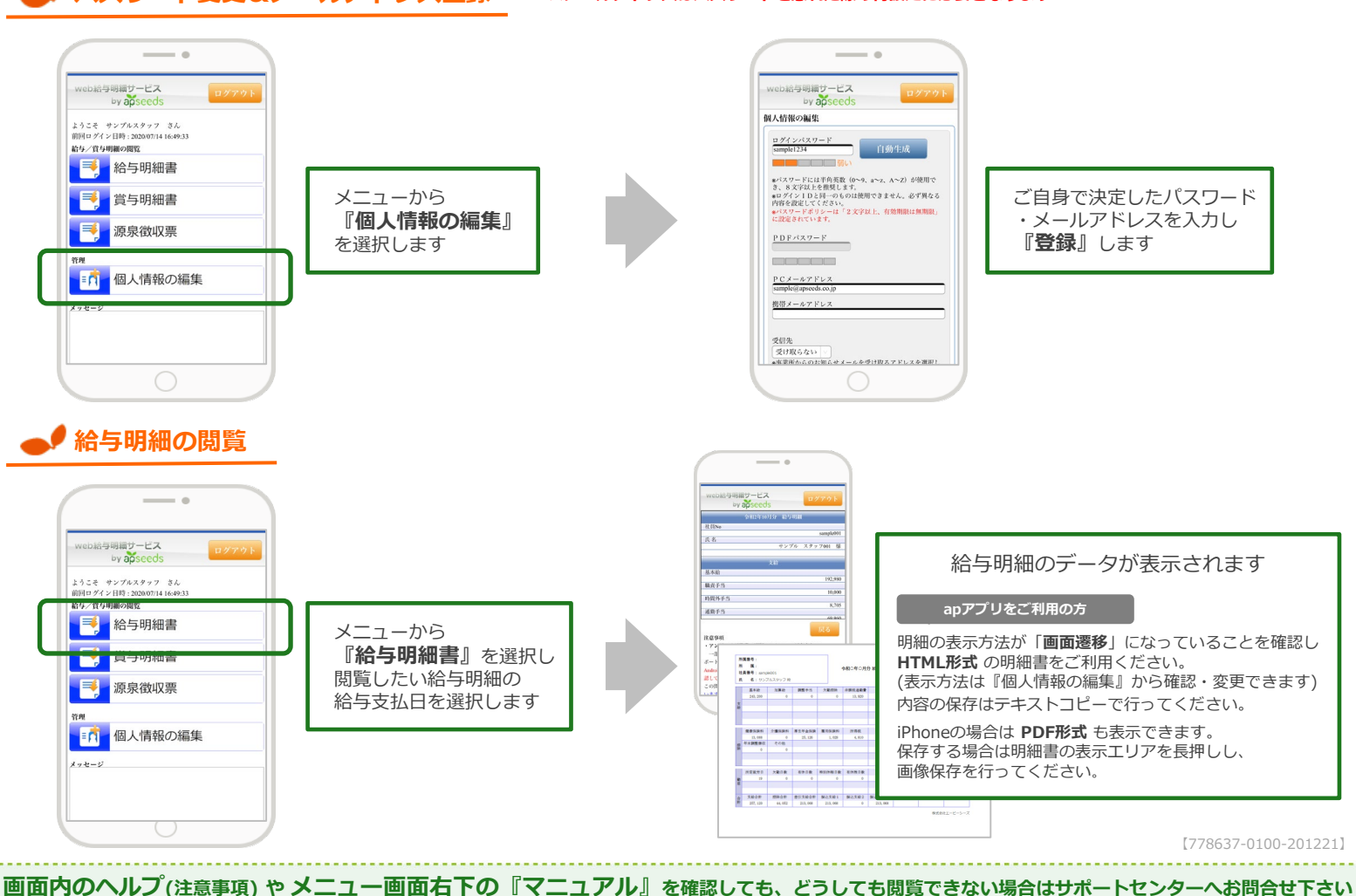

※お問合せの際は『スタッフID』欄に ご自身の 社員番号 を忘れずに記載して下さい

(株)エーピーシーズHP>お問い合わせ(スタッフ様向け)

ã 84

tap!

検索

24時間受付 返信対応時間:平日9~18時(18時以降受付分は翌営業日に回答)

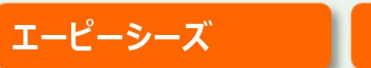